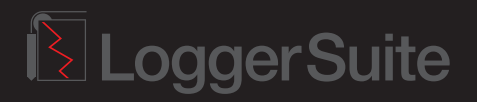

## Software Installation Guide

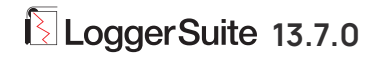

## Before you install

**LoggerSuite** is a single installation package for surface acquisition systems software.

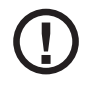

Before following the installation instructions below ensure that the logger unit is **NOT** connected to your computer..

## **MS Windows Operating Systems**

| Matrix                        | Win8, Win10, Win11 | 32 & 64 bit |
|-------------------------------|--------------------|-------------|
| Bbox / Altlogger Jazz         | Win8, Win10, Win11 | 32 & 64 bit |
| Abox / Altlogger / USB plugin | Win8, Win10, Win11 | 32 bit      |
| OPAL / SCOUT                  | Win8, Win10, Win11 | 32 & 64 bit |

## Software installation

1/ Insert the Software Installation USB key into your computer and start the **Setup.exe** manually

- 2/ The installation wizard shows the software version
  (Figure 1) and displays the license agreement (Figure 2).
  After reading the agreement click on "I accept..." to continue the installation.
- **3/** Choose the destination directory. The default installation folder is C:\Logger (Figure 3).

To confirm your choice and proceed click on Next.

4/ A dialog box showing all installation options you selected so far will be displayed.Click Install to proceed with the installation (Figure 4).

- 5/ If you are upgrading from older versions all tool configuration files and headers will be moved to the new destination folders. If you wish to install additional configuration files you may do so using the LoggerSettings application which is part of LoggerSuite.
- **6/** The USB drivers are installed at the end of the procedure. Depending on the MS Windows operating system in use, the USB installer may ask you to confirm the installation.

**On 32bit** Operating systems a verification message may appear. Select the option **"Install this driver software anyway"** to proceed with its installation **(Figure 5)**.

On 64bit Operating systems the message as shown in (Figure 6) may appear for each of the driver files. Select the option Install to proceed with its installation.

Upon successful installation of the USB drivers the message box shown in **(Figure 7)** will be displayed. Click on OK to proceed with the installation. The installation process is now finished.

If the installation process fails, check that you are allowed to install unsigned drivers.

71 At the end of the installation process the Installer will launch the LoggerSettings application. This software application allows configuration of the logger itself (depth encoder, tension gauge,...) and should be used to install any additional tool configuration files (sub, stack, tol,...files).

Please refer to the LoggerSettings guide for more details.

**8/** You can now connect the logger to your computer, turn the device on and start the Logger software on your computer.

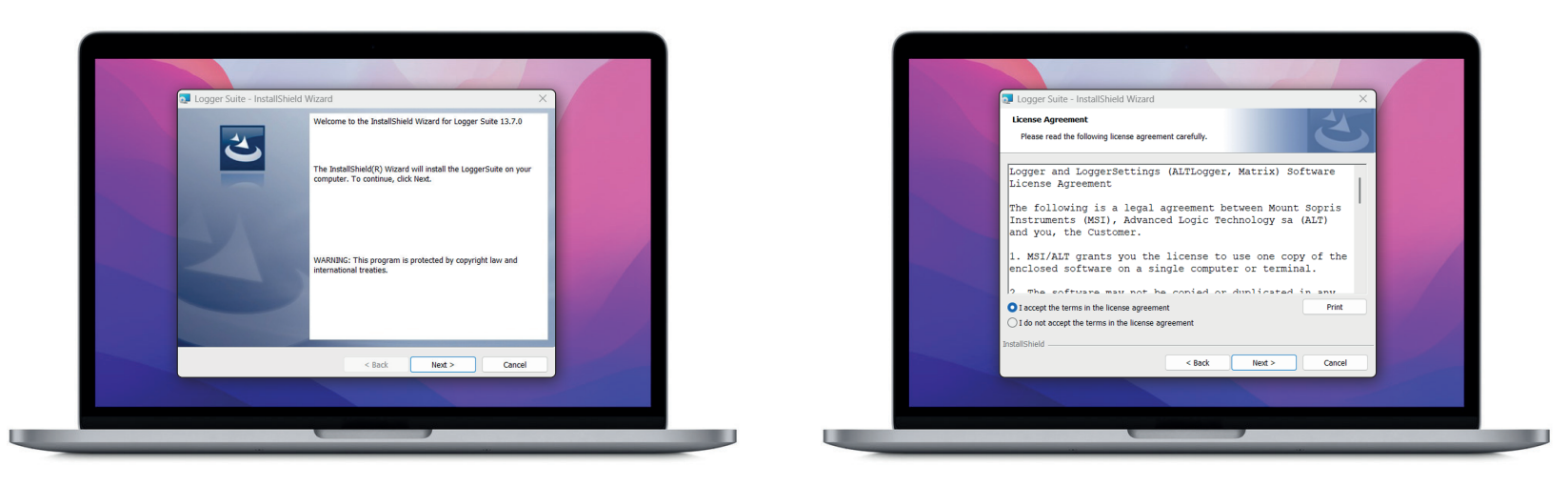

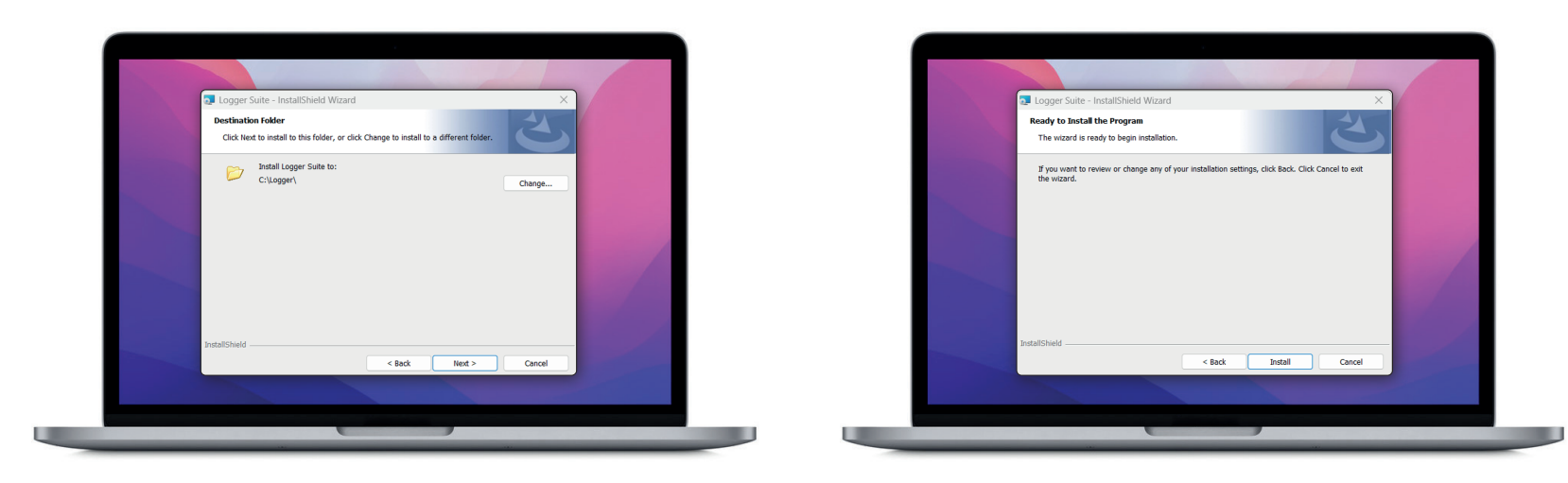

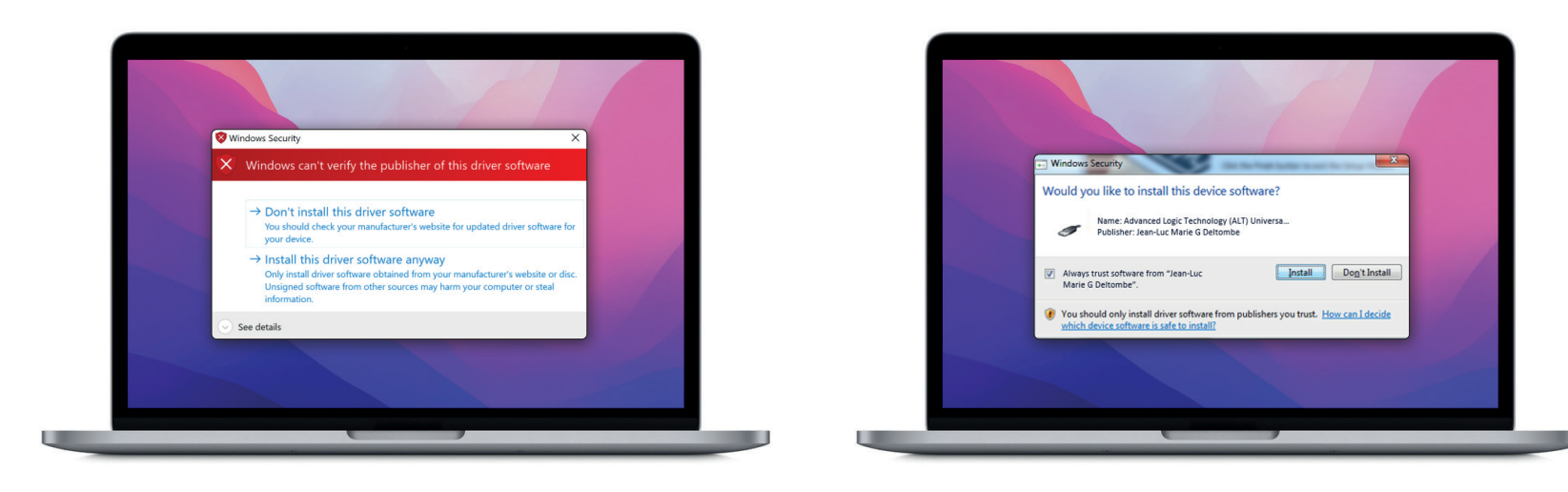

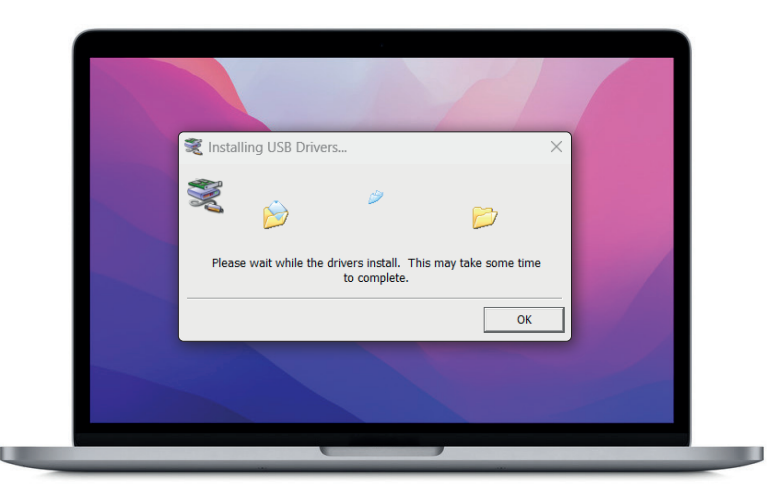

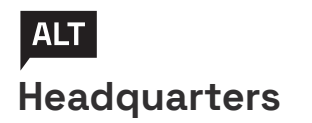

ZAE Solupla 30H route de Niederpallen L-8506 Redange Luxembourg T. +352 28 56 151

www.alt.lu

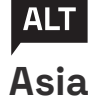

36th Floor, Menara Maxis Kuala Lumpur City Centre 50088 Kuala Lumpur Malaysia T. +60 3 2615 7261

www.alt.lu

2025, Advanced Logic Technology s.a. all rights reserved. WellCAD is a registered trademark of Advanced Logic Technology s.a.

(Figure 7)

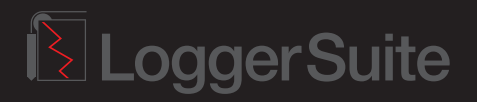